# LØSNINGSFORSLAG

## tdt4105 2008h

# Øving 3 Matlab programmering

Denne øvingen inneholder programmeringsoppgaver i tilknytning til øving 4 i Matematikk 1 (tma4100). Tallene i parantes henviser til oppgavenumre i *Hass-Weir-Thomas, University Calculus*. Det vil sannsynligvis gi best utbytte å løse programmeringsoppgavene i forkant av tilsvarende matematikkoppgaver.

Øvingen forevises studass på datasal P-15 på vanlig måte for godkjenning. Den må **ikke** leveres sammen med øving 4 i tma4100.

Studenter som ikke følger tma4100 kan få utlevert kopi av matematikkoppgavene ved henvendelse til undasskontoret i 5. etg., P-15.

Løsningsforslaget er skrevet med kommandoen plot () i Octave syntaks. Det er mindre syntaktiske forskjeller ved fargelegging og teksting av grafer i Mathworks Matlab

## Programmeringsoppgave 1 (H-W-T 4.1.23)

Du skal lage et Matlab-skript for å plotte funksjonen g(x). Før skriptet kalles skal du lagre verdier i 3 variable, N, a og b. Her er N antall punkter funksjonen skal beregnes i, og [a, b] er endepunktsverdiene.

- a) Skriptet skal lagres i ei fil gxplott.m, og i begynnelsen av fila skal du skrive kommentarsetninger som forteller hvordan det skal brukes. Spesifikt må bruken av N, a og b forklares.
- a) Lagre fornuftige verdier i variablene og plott grafen til g(x). Du må vise både hvilke programsetninger som skrives i kommandovinduet og selve skriptet.

### Løsning:

```
%
% gx - plot function g(x) of ex 4.1.23
00
% Assign variables N, a and b before invoking the script:
%
  N : number of points to plot
8
  a : first value x of g(x) to plot
8
   b : last value x of g(x) to plot
8
8
% prepare coordinate values
dx = (b-a) / (N-1);
x = a:dx:b;
g = sqrt(4-x.^{2});
% plot (grid on not necessary)
plot(x,g);
grid on;
```

### Setninger i kommandovinduet

```
>> a = -2;
>> b = 1;
>> N = 20;
>> gxplott;
```

## Programmeringsoppgave 2 (H-W-T 4.4.10)

Kopier skriptet gxplott.m til ei ny skriptfil yplott.m. I dette skriptet skal du plotte y, y' og y'' i samme graf, men med forskjellige farger. Velg selv fornuftige verdier for N, a og b. Tips: se forklaringen av hold i Matlab-heftet. Se help plot for informasjon om farger.

### Løsning:

Oppgaven skal godkjennes selv om studenten ikke klarer å sette farger på plottene.

```
90
\% yplott - plot of y, y' and y'' of ex 4.4.10
00
% Assign variables N, a and b before invoking the script:
%
% N : number of points to plot
  a : first value x of y, y' and y'' to plot
8
  b : last value x of y, y' and y'' to plot
00
%
% prepare coordinate values
dx = (b-a) / (N-1);
x = a:dx:b;
y = 6 - 2 \star x - x \cdot 2;
yprime = -2 \star (1+x);
yprime2(1:N) = -2;
\% plot (grid on and labels y, y' and y'' not necessary)
hold on;
grid on;
plot(x,y,"1;y;");
plot(x,yprime,"2;y';");
plot(x,yprime2,"3;y'';");
```

### Setninger i kommandovinduet

>> a = -4; >> b = 2; >> N = 20; >> yplott;

## Programmeringsoppgave 3 (H-W-T 4.5.24)

Kopier skriptet gxplott.m til ei ny skriptfil areal\_trau.m. La  $a = 0^{\circ}$  og  $b = 90^{\circ}$ . Velg en fornuftig verdi på N og lag en graf av tverrsnittsarealet til trauet som funksjon av vinkel  $a \le \theta \le b$ . Angi a og b i grader.

## Løsning:

```
00
% areal_trau - trough cross section of ex 4.5.24
8
% Assign variables N, a and b before invoking the script:
8
  N : number of points to plot
00
  a : first value of angle theta in degrees
9
00
  b : last value of angle theta in degrees
00
% prepare coordinate values
dx = (b-a) / (N-1);
x = a:dx:b;
xrad = x*pi/180;
A = \cos(xrad) \cdot (1+\sin(xrad));
% plot (grid on and label A not necessary)
plot(x,A,";A;");
grid on;
```

#### Setninger i kommandovinduet

```
>> a = 0;
>> b = 90;
>> N = 20;
>> areal_trau;
```